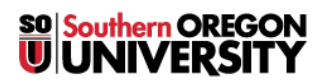

Knowledgebase > Account Help > Amazon AWS Educate > Amazon Web Services Account Creation

## Amazon Web Services Account Creation

Brad Christ - 2023-03-29 - Comments (0) - Amazon AWS Educate

To apply for the Amazon AWS Educate program, you'll first need to create an AWS account. Follow the steps below.

Step 1: Go to aws.amazon.com and click Create a Free Account

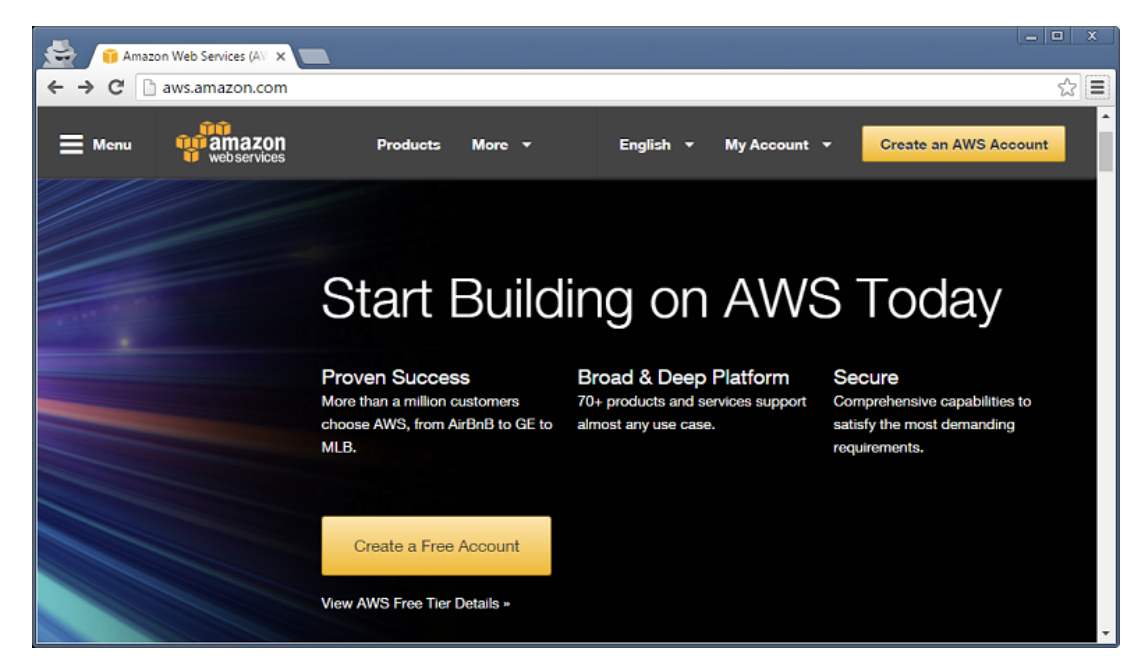

**Step 2:** Enter your email address. You may use an existing Amazon account (i.e. an account you use for shopping at amazon.com) if you have one or select *I am a new user*.

| 3. Amazon Web Services Sig ×                                                                                    |                                                                |
|----------------------------------------------------------------------------------------------------|----------------------------------------------------------------|
| ← → C 🔒 https://www.amazon.com/ap/signin?openid.assoc_handl                                                     | e=aws&openid.return_to=https%3A%2F%2Fsignin.aws.amazon.of☆] ≡  |
| web services                                                                                                    |                                                                |
| Sign In or Create an AWS Account<br>What is your email (phone for mobile accounts)?<br>E-mail or mobile number: |                                                                |
| <ul> <li>I am a new user.</li> <li>I am a returning user<br/>and my password is:</li> </ul>                     | AWS Accounts Include<br>12 Months of Free Tier Access          |
| Sign in using our secure server                                                                                 | Including use of Amazon EC2,<br>Amazon S3, and Amazon DynamoDB |
| Forgot your password?                                                                                           | Visit aws.amazon.com/free for full offer terms                 |

**Step 3:** Enter the requested information and click *Create Account*.

| Amazon Web Services Sig X                                                                                        |         |
|----------------------------------------------------------------------------------------------------|---------|
| ← → C 🏻 https://www.amazon.com/ap/register?ie=UTF8&openid.pape.max_auth_age=120&forceMobileLayout=0&openid.ident | tity☆ ≡ |
| web services                                                                                                    |         |
| Login Credentials                                                                                                | -       |
| Use the form below to create login credentials that can be used for AWS as well as Amazon.com.                   | - 1     |
| My name is:                                                                                                    |         |
| My e-mail address is:                                                                                            |         |
| Type it again:                                                                                                   |         |
| note: this is the e-mail address that we<br>will use to contact you about your<br>account                        |         |
| Enter a new password:                                                                                            |         |
| Type it again:                                                                                                   |         |
| Create account                                                                                                   |         |
|                                                                                                    |         |
|                                                                                                    |         |
| 4                                                                                                    |         |

**Step 4:** Select *Personal Account*, enter your contact information, and complete the security check. Click *Create Account and Continue* when finished.

| 👾 🗋 AWS Console - Signup 🛛 🗙 📃                      |                                                                    |                               |
|-----------------------------------------------------|--------------------------------------------------------------------|-------------------------------|
| ← → C 🏻 https://portal.aws.amazon.com/billing/signu | up?redirect_url=https%3A%2F%2Faws.amazon.co                        | m%2Fregistration-confirmat었 〓 |
| 100<br>100 amazon                                   |                                                                    | English V Sign Out            |
| web services                                        | Amazo                                                              | n Web Services Sign Up        |
| Contact Information -                               |                                                                    |                               |
| Company                                             | Account                                                            |                               |
| * Required Fields                                   |                                                                    |                               |
| Full Name*                                          |                                                                    |                               |
| Country*                                            | United States                                                      |                               |
| Address*                                            | Street, P.O. Box, Company Name, c/o                                |                               |
|                                                     | Apartment, suite, unit, building, floor, etc.                      |                               |
| City*                                               |                                                                    |                               |
| State / Province or Region*                         |                                                                    |                               |
| Postal Code*                                        |                                                                    |                               |
| Phone Number*                                       |                                                                    |                               |
| Security Check 🔞                                    |                                                                    |                               |
|                                                     | RAGE                                                               |                               |
| 5                                                   | Refresh Image                                                      |                               |
| F                                                   | Please type the characters as shown above                          |                               |
|                                                     |                                                                    |                               |
| AWS Customer Aar                                    | reement                                                            |                               |
| Check here to ind<br>terms of the AWS               | dicate that you have read and agree to the<br>S Customer Agreement |                               |
|                                                     | -                                                                  |                               |
| c                                                   | Create Account and Continue                                        |                               |
|                                                     |                                                                    |                               |

**Step 5:** Enter payment information and click *Continue*. Your credit card will not be charged until you begin using services above and beyond the Free Tier (if applicable) and any AWS credit codes entered into your account. (Note that there are a few AWS services that are not eligible to be covered by AWS credits. Review the FAQs after accessing the AWS Educate portal for any exclusions.) You may use your HigherOne account card. **All SOU students receive a \$100 credit for AWS by email after completing the AWS Educate signup.** 

|            | ittps://portal.aws.amazon.com                                | /billing/signup?redirect                                      | _url=https%3A%2F%2F                                           | aws.amazon.com%2Fre                                     | English   Sign Out |
|------------|--------------------------------------------------------------|---------------------------------------------------------------|---------------------------------------------------------------|---------------------------------------------------------|--------------------|
| web se     | rvices                                                       |                                                               |                                                               | Amazon Web                                              | Services Sign Up   |
|            | •                                                            |                                                               |                                                               | •                                                       | •                  |
| Contact In | formation Payment Info                                       | mation Identity V                                             | erification Su                                                | pport Plan                                              | Confirmation       |
| _          | <ul> <li>Payment Inform</li> </ul>                           | mation ——                                                     |                                                               |                                                         | ]                  |
|            |                                                              |                                                               |                                                               |                                                         |                    |
|            | Please enter your payment in<br>the Free Usage Tier. We will | nformation below. You will t<br>only bill your credit or debi | be able to try a broad set o<br>It card for usage that is not | of AWS products for free v<br>t covered by our Free Usa | ia<br>ge           |
|            | Tier.                                                        |                                                               |                                                               |                                                         |                    |
|            | AWS Free Usage Tier                                          | Compute<br>Amazon EC2                                         | Storage<br>Amazon S3                                          | Database<br>Amazon RDS                                  |                    |
|            | free for 1 year                                              | 750hrs/month*                                                 | 5GB                                                           | 750hrs/month*                                           | _                  |
|            |                                                              |                                                               |                                                               | "View full offer deta                                   | ils »              |
|            | Credit/E                                                     | Debit Card Number                                             | Expiration                                                    | Date                                                    |                    |
|            |                                                              |                                                               |                                                               | 2005 •                                                  |                    |
|            | Cardho                                                       | lder's Name                                                   |                                                               |                                                         |                    |
|            | (iii) Use n                                                  | nv contact address                                            |                                                               |                                                         |                    |
|            |                                                              | ,                                                             |                                                               |                                                         |                    |
|            | 🔘 Use a                                                      | new address                                                   |                                                               |                                                         |                    |
|            |                                                              | _                                                             |                                                               |                                                         |                    |
|            |                                                              | Con                                                           | tinue                                                         |                                                         |                    |
|            |                                                              |                                                               |                                                               |                                                         |                    |
|            |                                                              |                                                               |                                                               |                                                         |                    |

**Step 6:** Provide a phone number for Identity Verification and click *Call Me Now*. You must be able to receive a voice call from Amazon's automated identity verification system. A PIN will be displayed on your screen. Enter the PIN number when prompted by the identity verification system.

| AWS Console - Signup ×                                                                                                    | _ = X               |
|----------------------------------------------------------------------------------------------------|---------------------|
| ← → C 🏻 https://portal.aws.amazon.com/billing/signup?redirect_url=https%3A%2F%2Faws.amazon.com%2Fregistr                                                                                                    | ration-confirmat었 🔳 |
| esservices Amazon Web Ser                                                                                                    | ish ▼ Sign Out      |
| Contact Information Payment Information Identity Verification Support Plan Contact                                                                                                    | onfirmation         |
| You will be called immediately by an automated system and prompted to enter the PIN number provided.                                                                                                    |                     |
| 1. Provide a telephone number         Please enter your information below and click the "Call Me Now" button.         Country Code       Phone Number         Ext         United States (+1)         Call Me Now |                     |
| 2. Call in progress<br>3. Identity verification complete                                                                                                    |                     |
| а<br>                                                                                                    |                     |
| Privacy Policy   Terms of Use<br>© 2016 Amazon Web Services, Inc. or its affiliates. All rights reserved.                                                                                                    |                     |

**Step 7:** Once this process is completed, you will be able to continue the registration process.

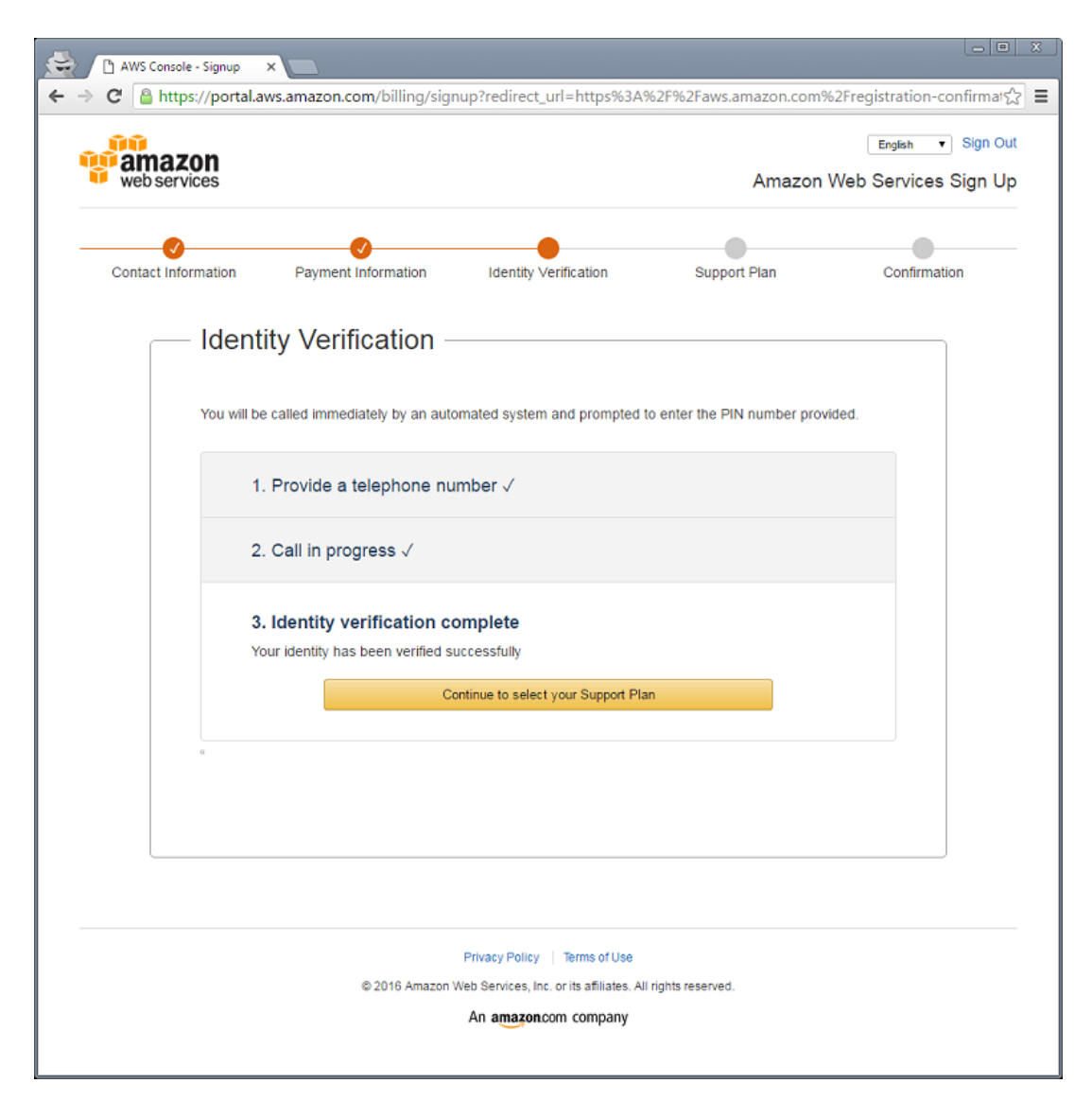

**Step 8:** Select a Support Plan and click *Continue*. Most students will use the Basic (free) level. Support fees are not eligible for coverage by AWS credits.

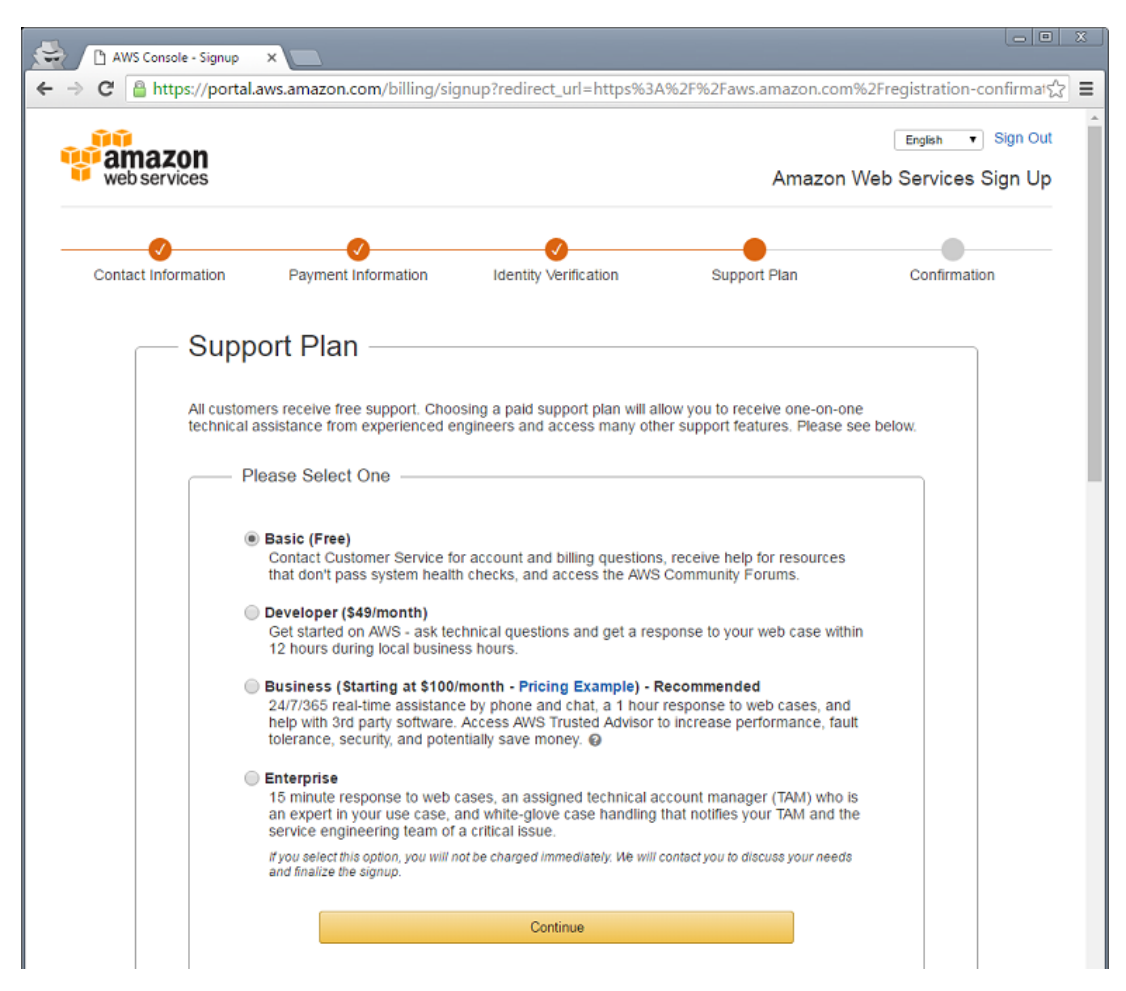

Step 9: You will be returned to the AWS login screen. Click Sign in to the Console.

| Registration Confirmation ×                                                                                                    |                       |                      |                        |  |
|----------------------------------------------------------------------------------------------------|-----------------------|----------------------|------------------------|--|
| ← → C Attps://aws.amazon.com/registration-confirmation/                                                                                                    |                       |                      |                        |  |
| E Menu Webservices Produ                                                                                                    | cts More <del>-</del> | English 👻 My Account | Sign In to the Console |  |
| Welcome to Amazon W                                                                                                    | eb Services           | ti ati ana a         |                        |  |
| Thank you for creating an Amazon web Services Account. We are activating your<br>account, which should only takes a few minutes. You will receive an email when<br>this is complete. |                       | email when           | Contact Sales          |  |

**Step 10:** After logging using the account you just created, click on *Your Name* in the upper right and then click *My Account*.

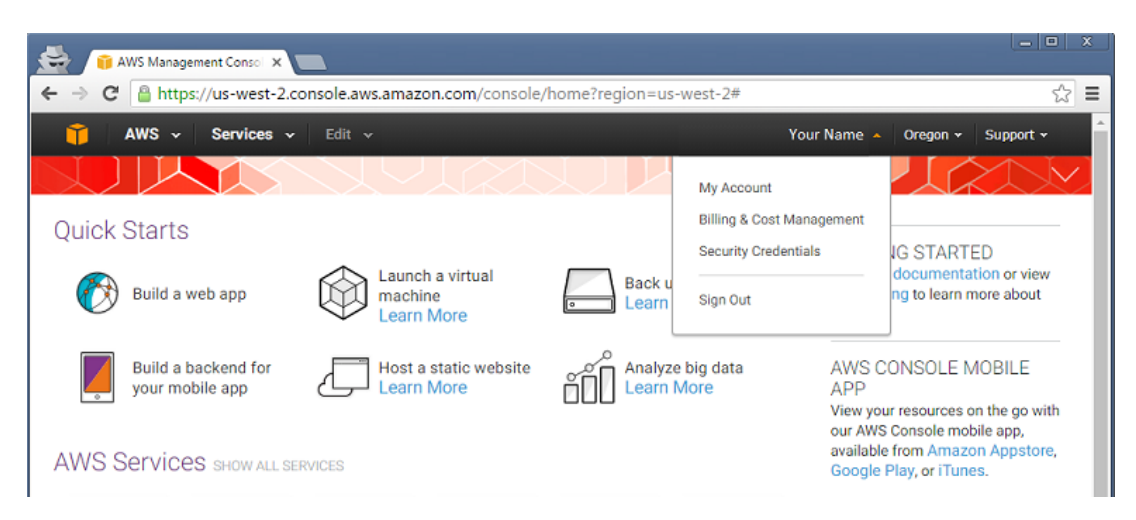

**Step 11:** Information about your account will be displayed. Record your *Account ID.* You will need this ID number to sign up for AWS Educate.

| AWS Manageme                                              | nt Conso 🗙 🗅 Billing Management Conso 🗙 📃                       |        |          | _ <b>O</b> X |
|-----------------------------------------------------------|-----------------------------------------------------------------|--------|----------|--------------|
| $\leftarrow \rightarrow \mathbf{C}$ $\triangleq$ https:// | console.aws.amazon.com/billing/home#/account                    |        |          | ☆ =          |
| 🎁 AWS 🗸                                                   | Services 🗸 Edit 🗸                                               | •      | Global 🗸 | Support •    |
| Dashboard                                                 | <ul> <li>Account Settings</li> </ul>                            | Edit 🛃 |          |              |
| Bills<br>Cost Explorer<br>Budgets                         | Account Id: 12345678910<br>Account Name: Your Name<br>Password: |        |          |              |
| Reports<br>Cost Allocation Tags<br>Payment Methods        | - Contact Information                                           | Edit   |          |              |

Step 12: Sign up for <u>AWS Educate</u>.